易制毒、易制爆化学品采购合同审签流程说明 1、登录学校网上办事大厅,"服务篇"-"OA办公"

|                        | 字化应用服<br>gital application serv | 务平台<br>ice platform |      | 大力弘技 | 历教育家精神 |
|------------------------|---------------------------------|---------------------|------|------|--------|
| 首页                     | 服务篇                             | 会 数说数办              | 未    | 至篇   | 汇聚篇    |
|                        |                                 |                     |      |      |        |
|                        |                                 |                     |      |      |        |
|                        | MJHE 7.P                        | _                   | _    |      | -      |
| <mark>ট</mark><br>OA办公 | 教务管理                            | 研究生管理               | 借用教室 | 空闲教室 | 开课查询   |
|                        |                                 |                     |      |      |        |
| 财务管理                   | 人爭管理                            | <u> </u>            | 地級课表 | 教至课表 | 教师课表   |
| 图书资源                   | 教科资源                            | 在线巡课                | 调课申请 | 考试信息 | 专业方案   |

2、进入"新建事项"

| 我的工作                                                                                                    |   |
|----------------------------------------------------------------------------------------------------|---|
| 通知公告考核专项工作                                                                                                    |   |
| 关于转发陕西省教育厅办公室《关于做好全省教育系统防灾减灾救灾工作的通知》的通知                                                                                                    | F |
| 第十三周主要会议安排 2                                                                                                    |   |
| 近期高温天气稳定安全事项提醒 🧧                                                                                                    |   |
| 关于"老一卡通"账户余额结转的通知 🤗 🧧                                                                                                    |   |
| 关于临潼校区产教融合创新大楼浇筑混凝土施工占用环路的通知                                                                                                    |   |
| 关于开展学习《党的十八大以来深入贯彻中央八项 规定精神的成效和经验》《八项规定改                                                                                                    | 变 |
|                                                                                                    |   |
| 8 2 2 5 4                                                                                                    |   |
| 新建事项 新建会议 新建计划 通讯录 我的任务 跟踪事项 添加快捷                                                                                                    |   |
| 新建事项 新建会议 新建计划 通讯录 我的任务 跟踪事项 添加快捷 我的模板                                                                                                    |   |
| <ul> <li>新建事项 新建会议 新建计划 通讯录 我的任务 跟踪事项 添加快捷</li> <li>我的模板</li> <li>西安工程大学用印申请单</li> <li>科级干部外出请假审批</li> </ul>                                                   |   |
| <ul> <li>新建事项 新建会议 新建计划 通讯录 我的任务 跟踪事项 添加快捷</li> <li>我的模板</li> <li>● 西安工程大学用印申请单</li> <li>● 科级干部外出请假审批</li> <li>● 虚拟服务器申请表</li> <li>● 各部门(学院)对公邮箱帐号申</li> </ul> |   |

3、"调用模板"

|      | 发送 🕞 保存待发 💽 调用模板 📄 正文类型 🔻 🔓 存为模板 📑 打印 |
|------|---------------------------------------|
| 标题:  | 请输入标题                                 |
| 流程:  | 请输入人员名称                               |
| 🖉 上传 | 附件(最大1000M) 🔂 关联文档                    |

4、"公共模板"-"综合服务"-"西安工程大学(经济)合同审签表(易制毒、易制爆化学品)"-确定

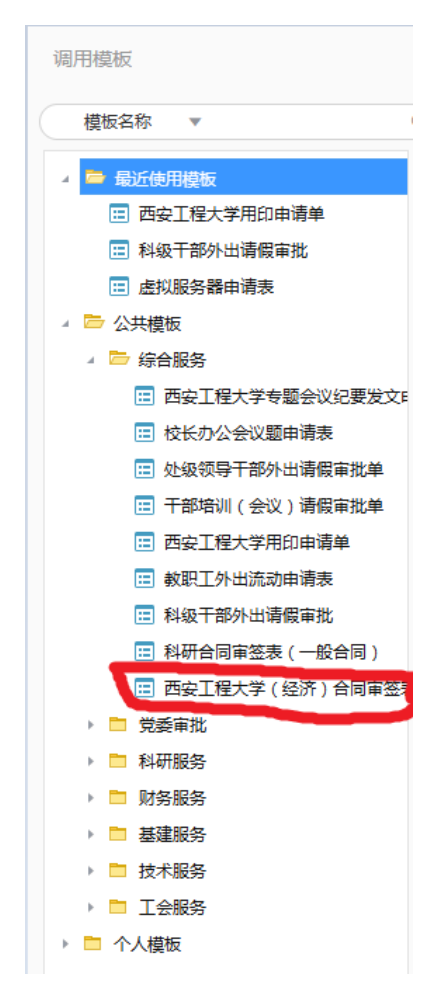

5、下载易制毒、易制爆购买通用合同模板、易制毒、易制爆化学品 使用承诺和合法使用证明模板。

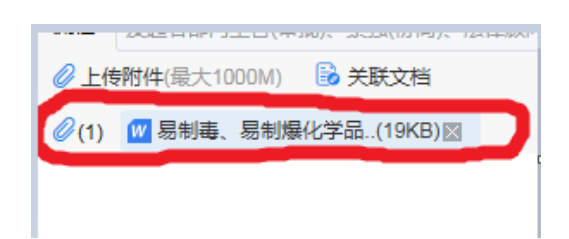

6、根据实际购买情况,填写合同内容,此合同需与拟购买单位协商 一致。填写易制毒、易制爆化学品使用承诺,承诺书须打印并有本 人、学院危化品管理人、学院主要领导签字,转成 pdf 上传审签系 统。合法使用证明按照一种药品填写一张的方式,按照实际购买种 类填写,统一上传到"合法使用证明上传"处。

7、审签表填写说明:

合同名称、合同金额、合同乙方、联系电话:如实填写

合同甲方: 西安工程大学

经费类型:按实际填写,经费类型不一样,参与会签的部门不一样。

相关合同上传:将填写完具体内容的合同上传至此。

承诺书上传:将填写完成并签字的承诺书上传至此。

合法使用证明上传:将所有合法使用证明上传至此。

合同概要:就合同主要情况进行填写,并要注明经费来源。

修改后合同上传:如未采用通用合同模板制定的合同,法律顾问审 核后会提出意见,按照提出的意见修改合同后再次重新上传,资产 与实验室管理处会进行审核。

|                                  | 同 🔾 重大合同                               |               | 編号:西工程/      |           |  |
|----------------------------------|----------------------------------------|---------------|--------------|-----------|--|
| 合同名称                             |                                        |               | 合同金额<br>(万元) |           |  |
| 合同甲方                             | 西安工程大学                                 | 合同乙方          |              |           |  |
| 合同责任单位                           | :                                      | 合同承力部         | ו            | 资产与实验室管理处 |  |
| 经办人                              | <u>ع</u>                               | 联系电话          |              |           |  |
| 经费类型                             | ○ 实验材料费 ○ 科研经费                         |               |              |           |  |
| 相关合同上传                           |                                        |               |              |           |  |
| 承诺书上传                            |                                        |               |              |           |  |
| 合法使用证明上传                         | 合法使用证明一种药品填写一引                         | 长,统一上传此处      |              |           |  |
| 合同概要<br>(合同责任单位填写)               |                                        |               |              |           |  |
| 用印类型                             | <ul> <li>学校公章</li> <li>学校公章</li> </ul> | 公章 (综合类 ) 🛛 🖓 | 管校长签名章       |           |  |
| 合同责任单位意见                         |                                        |               |              |           |  |
| 承办部门意见                           |                                        |               |              |           |  |
| 会签部门意                            | 见 招标采                                  | 招标采购办公室意见     |              | 法律顾问意见    |  |
|                                  |                                        |               |              |           |  |
|                                  |                                        |               |              |           |  |
| 党政办公室审核                          |                                        |               |              |           |  |
| 党政办公室审核修改后合同上传                   |                                        |               |              |           |  |
| 党政办公室审核<br>修改后合同上传<br>校长援权的校领导审批 |                                        |               |              |           |  |

8、教师可在"查看流程"中,随时关注合同审签过程,如遇某一部 门长时间未审核,可联系此部门负责人。

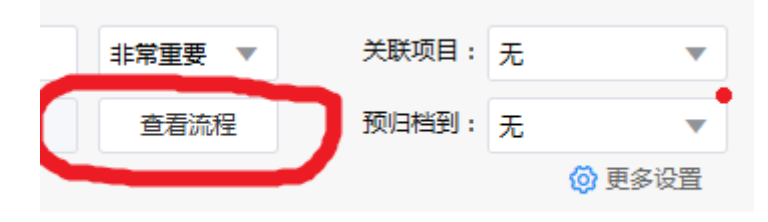